# **IOMeter**

| IOMeter                                                  | 1  |
|----------------------------------------------------------|----|
| But du document                                          | 2  |
| Liens                                                    | 2  |
| Présentation                                             | 2  |
| Références                                               |    |
| Installation                                             | 4  |
| Prérequits                                               | 6  |
| Procédure pour réaliser un premier test                  | 7  |
| Paramétrage du test                                      | 7  |
| Types de paramétrage                                     | 10 |
| Paramétrage                                              | 12 |
| Lancement du test                                        | 14 |
| Exploitation des résultats présents dans le fichier .CSV | 16 |
| Autres solutions de bench                                | 19 |
| Exemples de résultats pour IOMeter                       | 25 |
| Conseils généraux (en anglais)                           |    |
|                                                          |    |

# But du document

Apprendre comment réaliser un test de performance de disque dur avec un logiciel gratuit faisant référence dans le monde professionnel.

# Liens

Site de l'éditeur Téléchargement http://www.iometer.org/ http://www.iometer.org/doc/downloads.html

# Présentation

IOMeter est une référence pour la mesure de performance des solutions de stockage. Il permet aussi de tester les performances d'une carte réseau.

Il demande des paramétrages qui peuvent rebuter lors de sa prise en main comme :

- la taille des blocs à utiliser lors des transferts (généralement paramétré à 64K dans d'autres solutions)
- le réglage du dosage entre les accès séquentiels/aléatoires (option qui n'est pas toujours disponible dans les solutions grand publique)
- le réglage du dosage entre les accès lecture/écriture

etc... mais c'est également ce qui fait sa force !

Voici comme le site presence-pc le résume dans <u>cet article</u> :

« originellement développé par Intel et passé ensuite sous licence GNU GPL, ce logiciel est un puissant outil de création et de mesure d'entrées/sorties. Correctement paramétré, il est capable de simuler à peu près n'importe quel charge pour le disque dur »

Et comme dit le site <u>storage review</u> dans <u>cet article</u> : *there are many different kinds of "performance"* (il y a beaucoup de performances de différentes sortes)

Donc vous l'aurez comprit : il faut savoir quel test on veut effectuer, et il ne suffit pas de cliquer sur un bouton 'start' pour avoir un résultat global.

# Références

IOMeter est utilisé par Microsoft

Exemple : dans le SQL Server Best Practices Article (<u>http://technet.microsoft.com/en-us/library/cc966412.aspx</u>)

Predeployment I/O Best Practices

SQL Server Best Practices Article

Table 1 Tools used to test I/O subsystems

| Tool                                       | Used to determine      | I/O Patterns                                      | Provided by |
|--------------------------------------------|------------------------|---------------------------------------------------|-------------|
| SQLIO.exe                                  | Performance capacity   | User defined—<br>Single I/O type at a time        | Microsoft   |
| IOMeter                                    | Performance capacity   | User defined—<br>Allows combinations of I/O types | Open Source |
| SQLIOSim                                   | Functional correctness | Simulates SQL Server I/O patterns                 | Microsoft   |
| SQLIOStress<br>(deprecated – use SQLIOSim) | Functional correctness | Simulates SQL Server I/O patterns                 | Microsoft   |

### Par HP dans les guides de support:

http://h20000.www2.hp.com/bizsupport/TechSupport/Document.jsp?objectID=lpg50460

HP Surestore and StorageWorks - Performance Troubleshooting and Using Performance Assessment Tools

#### General - System Performance Analysis tools

#### IOMETER

| Description    | An Intel product - now in the open source community. This is a sophisticated product<br>capable of assessing a wide range of system performance parameters; interpretation<br>of the results needs a higher degree of system understanding. Windows Platforms<br>only. |
|----------------|----------------------------------------------------------------------------------------------------|
| When to<br>use | Best used when doing in-depth assessment of Disk Array performance, where IOPs<br>measurements are required and to monitor the "transaction" performance of disk<br>subsystems when high queue depths are involved.                                                    |
| How to use     | Downloadable from the sourceForge Web site .                                                                                                    |

## Ou encore par **VMWare** dans ses WhitePaper Exemple avec le whitepaper 'Comparison of Storage Protocol Performance'

http://www.vmware.com/files/pdf/perf\_vsphere\_storage\_protocols.pdf

#### I/O Workload

lometer (http://sourceforge.net/projects/lometer) was used to generate the I/O workload for these experiments. lometer is a free storage performance testing tool that can be configured to measure throughput and latency under a wide variety of access profiles.

Iometer Workload

| Component                  | Details    | ļ. |
|----------------------------|------------|----|
| Number of outstanding I/Os | 16         |    |
| Run time                   | 2 min      |    |
| Ramp-up time               | 2 min      |    |
| Number of workers          | 1 (per VM) |    |

IOMeter - documentation pour un premier test / le 28 février 2001

## Installation

La version ici utilisée est la 2006.07.27 pour Windows 32bits

Double cliquer sur le package d'installation de IOMeter

lo iometer-2006.07.27.win32.i386-setup

Cliquer sur 'Next'

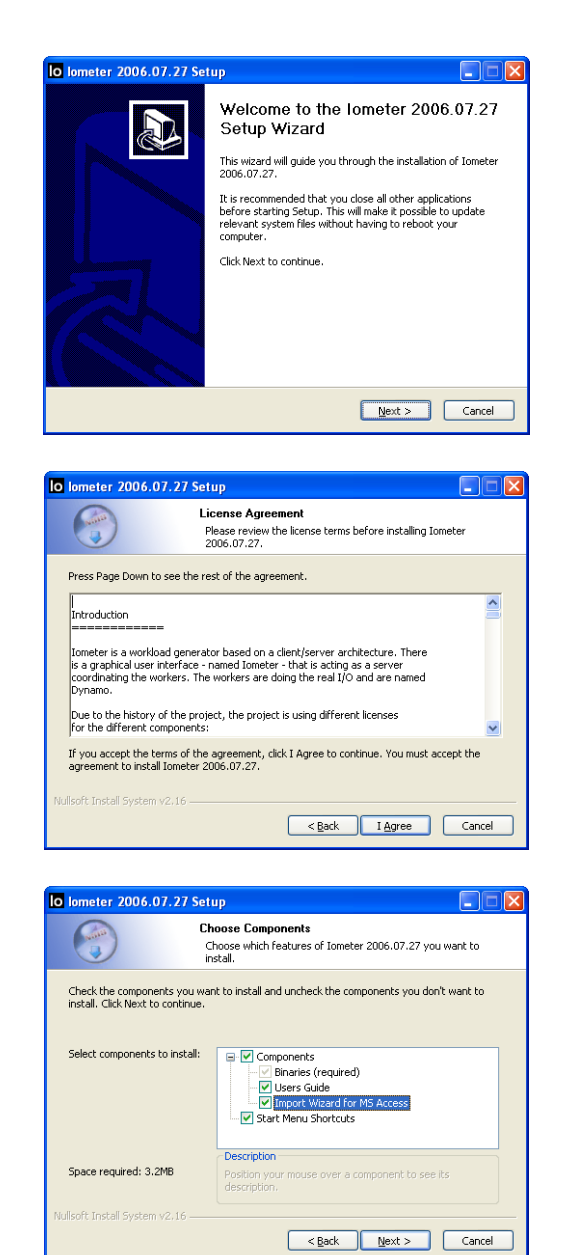

Cliquer sur 'I Agree'

Cliquer sur 'Next'

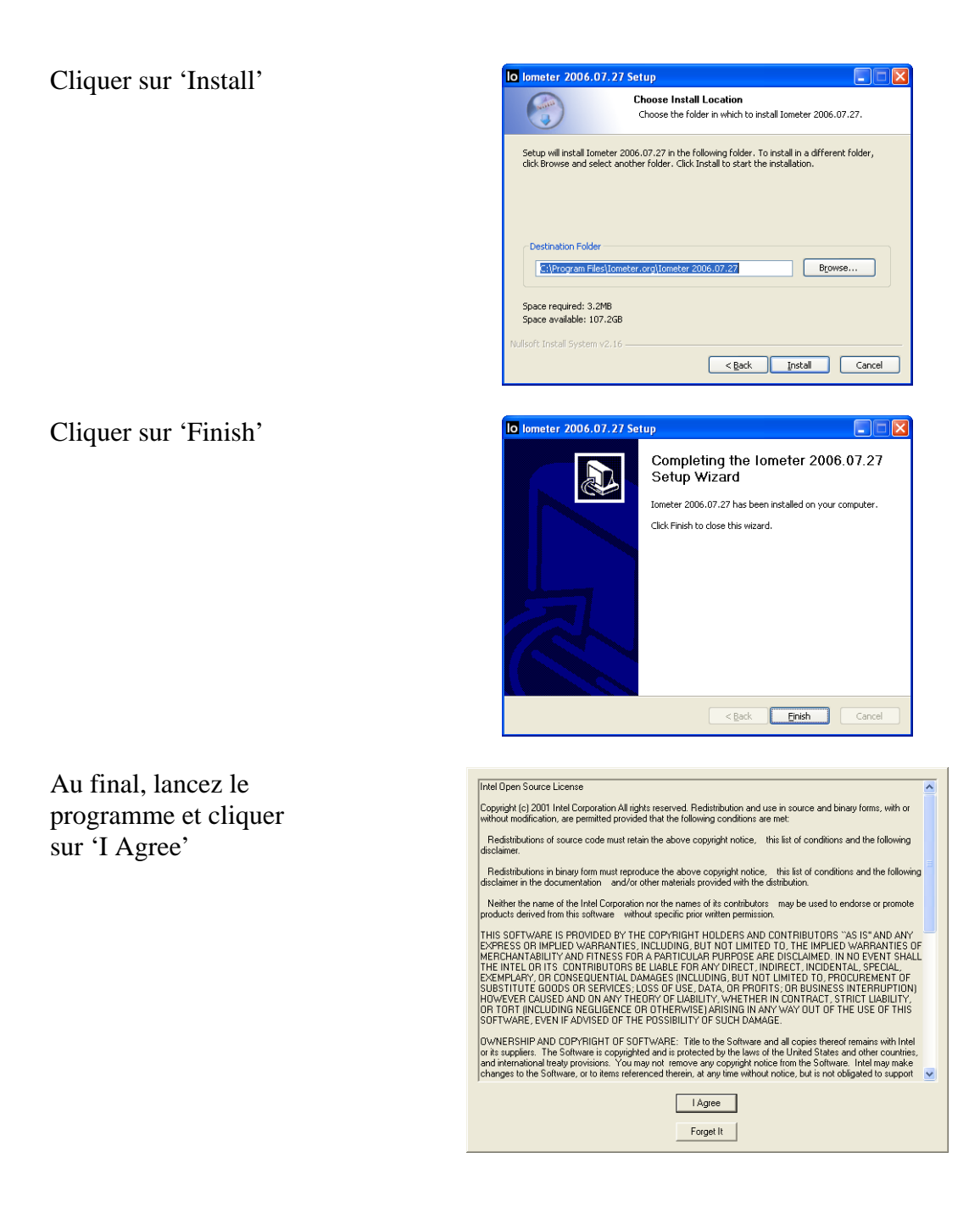

# Prérequits

<u>Idéalement</u> (ce n'est pas une obligation), le disque à tester ne doit contenir aucune partition. Cela permet de réaliser des tests qui permettent de s'affranchir de l'influence de la taille des clusters lié au formatage.

Dans IOMeter, les disques qui n'ont aucune partition apparaissent sous forme de 'PHYSICALDRIVE' (en bleu sur la capture). Les partitions sont en jaune.

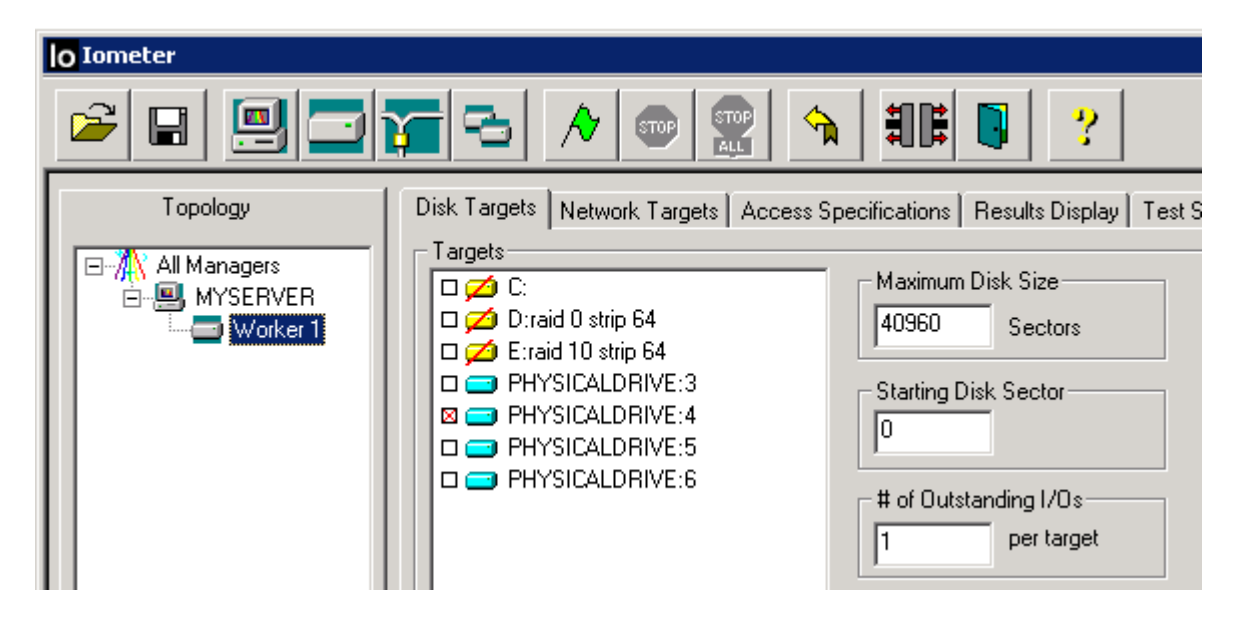

Dans le disk manager de Windows, le premier disque sans partition et le Disk 3, et PHYSICALDRIVE3 est précisément le premier disque référencé comme n'ayant aucune partition dans IOMeter

| Contraction Contraction Contractication Contractication Contracticaticaticaticaticaticaticaticaticati | <b>(C:)</b><br>39.07 GB NTFS<br>Healthy (System) |                        |
|----------------------------------------------------------------------------------------------------|--------------------------------------------------|------------------------|
| Disk 1<br>Basic<br>9,00 GB<br>Online                                                                                                    | raid 0 strip 64 (D:)<br>1000 MB NTFS<br>Healthy  | 8.02 GB<br>Unallocated |
| Cisk 2<br>Basic<br>10.00 GB<br>Online                                                                                                    | raid 10 strip 64 (E:)<br>1000 MB NTFS<br>Healthy | 9.02 GB<br>Unallocated |
| Disk 3<br>Basic<br>11.00 GB<br>Online                                                                                                    | 11.00 GB<br>Unallocated                          |                        |
| Cibick 4<br>Basic<br>12.00 GB<br>Online                                                                                                    | 12.00 GB<br>Unallocated                          |                        |

http://lapageatotof.free.fr/docs/it/procs/iometer.pdf Mail du rédacteur de la procédure : cq9gfo-iometer@yahoo.fr

## Procédure pour réaliser un premier test

On se place ici dans le cas le plus courant, à savoir que le disque à tester héberge déjà au moins une partition.

| Paramétrage du test                                                                                                  |  |
|----------------------------------------------------------------------------------------------------|--|
| Cliquer sur l'onglet 'Test Setup'                                                                                    |  |
| Ensuite, paramétrer tel que dans le whitepaper de VMWare, à savoir :                                                 |  |
| / Run Time : 2min                                                                                                    |  |
| Ramp-up time : 30s                                                                                                   |  |
| Number of workers : 1                                                                                                |  |
|                                                                                                    |  |
| Disk Targets Network Targets Access Specifications Results Display Test Setup                                        |  |
| Test Description                                                                                                    |  |
|                                                                                                    |  |
| Run Time     Ramp Up Time       0     Hours       2     Minutes       0     Seconds         Record Results       All |  |
| Cycling Options                                                                                                    |  |
| Normal run all selected targets for all workers.                                                                     |  |
| Start 1 Start 1 Start 1 End 32                                                                                       |  |
| Step 1 Step 1 Power 2                                                                                                |  |
| Linear Stepping  Linear Stepping  Exponential Stepping                                                               |  |
|                                                                                                    |  |

Cliquer sur 'Reset Workers'.

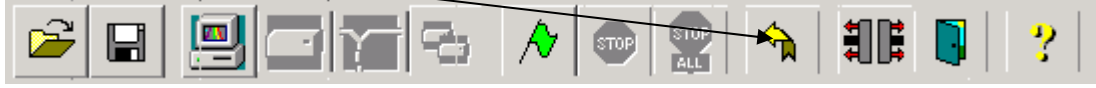

Un worker est un 'thread', c'est-à-dire une tâche générée par le programme.

Lancer plusieurs 'thread' peut être utile pour simuler plusieurs programmes, mais le but ici est de faire simple.

Qu'est ce que le Ram Up Time :

C'est le timeout utilisé par IOMeter pour qu'un worker indique qu'il a commencé à travailler

Ce qu'en dit la documentation :

#### 15.3 Ramp Up Time

The Ramp Up Time field specifies the number of seconds Iometer waits, after all workers report that they have begun working, before beginning to record statistics on each test. You can use this field to avoid recording any statistics during an initial "ramp-up" period (for example, while caches are filled with data). The default value is zero.

Typical ramp-up times vary from 15 to 60 seconds. Ramp-up time may need to be increased for caching controllers, large servers, or clustered systems.

Cliquer sur Worker 1, Disk Targets, cocher le disque à tester et paramétrer 40960 dans 'Maximum Disk size' et laisser 1 dans '# of Outstanding I/Os'

|                                                    | <b>F</b> - <b>B</b>              |                                                                                                    |  |
|----------------------------------------------------|----------------------------------|----------------------------------------------------------------------------------------------------|--|
| Lopology<br>All Managers<br>MYCDMPUTER<br>Worker 1 | Disk Targets Network Targets Acc | ess Specifications Results Display Test Setup<br>Maximum Disk Size<br>40960 Sectors<br>Starting Disk Sector<br>0<br># of Outstanding I/Os<br>1 per target |  |

Pourquoi spécifier 40960 dans 'Maximum Disk Size' ? :

IOMeter génère un fichier pour réaliser ses tests. Par défaut, il occupe la <u>totalité</u> de l'espace libre du disque et la préparation du fichier de test peut être très très long .... Le fait de spécifier 40960 limite donc la taille du fichier généré à 20Mb (un secteur de disque vaut en général 512octets).

Pourquoi un fichier de 20Mb ?

Dans le whitepaper de VMWare 'Comparison of Storage Protocol Performance' (<u>http://www.vmware.com/files/pdf/perf\_vsphere\_storage\_protocols.pdf</u>), il est indiqué que les disques (virtuels) utilisés pour les tests ont une taille de 100Mb pour effectuer un 'cached run', cad un test qui exploite à plein le cache du disque dur. Donc si l'on souhaite également réaliser un 'cached run', il faut donc faire en sorte de connaître la taille du cache du disque qui va être testé et adapter une partition de test ayant une taille équivalente.

### Extrait :

Each virtual (data) disk of the virtual machines used in these experiments is 100MB in size. The small size of these virtual disks ensures that the I/O working set will fit into the cache of the storage array. An experiment with a working set size that fits into the cache of the storage array is commonly referred to as a *cached run*.

En ce jour, un disque d'ordinateur personnel a un cache de 32Mo environ, et donc 20Mb pour réaliser un test est une bonne valeur

## Exemple de disque de PC Samsung SpinPoint F3 - 1 To SATA II 7200trs/mn 32Mo (HD103SJ)

|  | Туре                | Interne,             |
|--|---------------------|----------------------|
|  | Interface           | Serial ATA II,       |
|  | Capacité            | 1000Go,              |
|  | Vitesse de rotation | 7200 tours / minute, |
|  |                     |                      |

http://lapageatotof.free.fr/docs/it/procs/iometer.pdf Mail du rédacteur de la procédure : cq9gfo-iometer@yahoo.fr Pourquoi mettre 1 dans '# of Outstanding I/Os' ?

La documentation livrée avec IOMetter indique ce qui est ci-dessous.

Si j'essaye de traduire, le # of Outstanding I/Os est le nombre de IO asynchrone

'exceptionnels ?' que les workers (threads) vont essayer de réaliser en même temps.

En gros, au regard de l'exemple donné dans la documentation, si vous avec 2 workers utilisant chacun un disque différent et que vous avez mit 2 dans 'l# of Outstanding I/Os', chaque

disque sera accédé par les 2 workers (si j'ai bien comprit).

Comme dans notre cas on ne cherche qu'à tester qu'un disque en particulier à l'aide que d'un seul worker, on laisse le chiffre à 1.

## 9.4 # of Outstanding I/Os

The # of Outstanding I/Os control specifies the maximum number of outstanding asynchronous I/O operations *per disk* the selected worker(s) will attempt to have active at one time. (The actual queue depth seen by the disks may be less if the operations complete very quickly.) The default value is 1.

Note that the value of this control applies to *each selected worker* and *each selected disk*. For example, suppose you select a manager with 4 disk workers in the <u>Topology</u> panel, select 8 disks in the <u>Disk Targets</u> tab, and specify a # of Outstanding I/Os of 16. In this case, the disks will be distributed among the workers (2 disks per worker), and each worker will generate a maximum of 16 outstanding I/Os to each of its disks. The system as a whole will have a maximum of 128 outstanding I/Os at a time (4 workers \* 2 disks/worker \* 16 outstanding I/Os per disk) from this manager.

Dans la documentation de SqlIoSim, voici comment OutStanding est traduit : Vu sur http://support.microsoft.com/kb/231619

| MaxOutstandingIO 0 | Nombre maximal d'opérations<br>d'e/S en attente autorisés au | La valeur ne peut pas dépasser <b>140000</b> . Valeur <b>0</b><br>signifie que jusqu'à environ 140 000 opérations d'e/S est |
|--------------------|--------------------------------------------------------------|----------------------------------------------------------------------------------------------------|
|                    | niveau du processus                                          | autorises. Ceci est la limite de l'utilitaire.                                                                              |

# Types de paramétrage

Il faut maintenant choisir le type de test à faire subir au disque dur. Il doit être adapté à l'usage de la machine.

Le site Présence-PC fournit le tableau de profils suivants :

|                       | Lecture | Aléatoire | Taille des blocs | Threads |
|-----------------------|---------|-----------|------------------|---------|
| Base de données       | 67%     | 100%      | 8 KB - 100%      | 4       |
| Serveur de fichiers   | 80%     | 100%      | 512 Bytes - 10%  | 4       |
|                       |         |           | 1 KB - 5%        |         |
|                       |         |           | 2 KB - 5%        |         |
|                       |         |           | 4 KB - 60%       |         |
|                       |         |           | 8 KB - 2%        |         |
|                       |         |           | 16 KB - 4%       |         |
|                       |         |           | 32 KB - 4%       |         |
|                       |         |           | 64 KB - 10%      |         |
| Serveur web           | 100%    | 100%      | 512 Bytes - 22%  | 4       |
|                       |         |           | 1 KB - 15%       |         |
|                       |         |           | 2 KB - 8%        |         |
|                       |         |           | 4 KB - 23%       |         |
|                       |         |           | 8 KB - 15%       |         |
|                       |         |           | 16 KB - 2%       |         |
|                       |         |           | 32 KB - 6%       |         |
|                       |         |           | 64 KB - 7%       |         |
|                       |         |           | 128 KB - 1%      |         |
|                       |         |           | 512 KB - 1%      |         |
|                       |         |           |                  |         |
| Station de travail    | 80%     | 80%       | 8 KB - 100%      | 4       |
| Lecture en streaming  | 100%    | 0%        | 64 KB - 34%      | 4       |
|                       |         |           | 128 KB - 33%     |         |
|                       |         |           | 256 KB - 33%     |         |
| Ecriture en streaming | 0%      | 0%        | 64 KB - 34%      | 4       |
|                       |         |           | 128 KB - 33%     |         |
|                       |         |           | 256 KB - 33%     |         |
|                       |         |           |                  |         |

Sources : http://www.presence-pc.com/tests/performances-disques-durs-23116/8/

http://lapageatotof.free.fr/docs/it/procs/iometer.pdf Mail du rédacteur de la procédure : cq9gfo-iometer@yahoo.fr Pour une **station de travail**, il est donc préconisé de faire 80% des accès en lecture (et donc 20% en écriture) avec 80% d'accès aléatoires avec des blocs de 8K. C'est le réglage que nous allons utiliser.

#### Pour un serveur de messagerie Exchange,

L'article '*How to Align Exchange I/O with Storage Track Boundaries*' de Microsoft (<u>http://technet.microsoft.com/en-us/library/aa995867%28EXCHG.65%29.aspx</u>) indique qu'Exchange 2003 écrit par bloc de 4K pour les accès aux Databases et jusqu'à 32K pour des fichiers continus.

performance. Exchange Server 2003 writes data in multiples of 4 KB I/O operations (4 KB for the databases and up to 32 KB for streaming files). Therefore, make sure that the starting offset is a multiple of 4 KB. Failure to do so may cause a single I/O operation spanning two tracks, causing performance degradation.

### Pour un serveur SQL 2005,

Le document '*Physical Database Storage Design*' de Microsoft (<u>http://technet.microsoft.com/fr-fr/library/cc966414%28en-us%29.aspx#EAOAC</u>) indique que SQL Server utilise des blocs de 8K minimum, mais aussi 32, 64 et 256.

#### SQL Server Block Size

The SQL Server I/O block size refers to the data block size that SQL Server sends I/O requests. The minimum block size is 8KB, or one SQL Server page. Other common block sizes are 64KB and 256KB or eight and 32 SQL Server pages, respectively.

## Le 'SQL Server Best Practices Article' (http://technet.microsoft.com/en-

us/library/cc966412.aspx) indique (a mettre au clair)

#### Determining I/O Capacity

This section covers best practices that should be applied when using any tool to determine the performance capacity of a given I/O configuration. Consider the following:

#### Test a variety of I/O types and sizes.

Test a combination of I/O sizes for read/write and sequential/random. For SQL-focused deployments, be sure to include I/O sizes of 8 KB, 64 KB, 128 KB, 256 KB & 1024 for sequential I/O. (Read-ahead can be up to 1024 KB when running SQL Server Enterprise Edition). For random I/O it is generally safe to focus only on 8-KB I/O.

There are differences when measuring the performance of sequential I/O versus measuring the performance of random I/O. The important unit of measurement for sequential I/O is throughput (MB/s) whereas for random I/O, the important unit of measure is the number of I/Os per second. If summarized at a high-level I/O, operations within SQL Server can be characterized as follows:

# Paramétrage

| Cliquer sur 'Access Spe    | cifications'                         |             |               |    |
|----------------------------|--------------------------------------|-------------|---------------|----|
| Disk Targets Network Targe | s Access Specifications Resu         | ilts Displa | ay   Test Set | up |
| Cliquer sur '4K ; 75% I    | Read; 0% random' puis su             | ur 'Edi     | it Copy       |    |
| Access Specifications Resu | lts Display Test Setup               |             |               |    |
| IS C                       | lobal Access Specifications          |             |               |    |
|                            | ≲ 512B; 50% Read; 0% random          | ^           | New           |    |
|                            | ≲ 512B; 25% Rea <b>d</b> ; 0% random | -           |               |    |
|                            | ¦≲ 512B; 0% Rea¢t; 0% random         | _           | Eak           |    |
|                            | (\$ 4K; 100% Read; 0% random         |             | Edit Copy     |    |
|                            | S 4K; 75% Read; 0% random            |             |               |    |
|                            | 35 4K · 25% Bead: 0% random          |             | Delete        |    |

Nommez votre test, mettez des blocs de 8K, 80% d'accès aléatoire, et 80% de lecture

| Edit Access Specification                                                                                                    |               |
|----------------------------------------------------------------------------------------------------|---------------|
| Name     Default Assignment       [8K; 75% Read; 0% random 80%     None                                                                                                    |               |
| Size % Access % Read % Random Delay Burst Alignment Reply                                                                                                    | Insert Before |
| OMB 8KB OB 100 80 80 0 1 sector none                                                                                                    | Insert After  |
|                                                                                                    | Delete        |
| Transfer Request Size Percent of Access Specification Percent Read/Write Dis                                                                                                    | tribution     |
| 0     100       Megabytes     Kilobytes       Bytes     100       Percent     20%       Write                                                                                                    | 80%<br>Read   |
| Percent Random/Sequential Distribution<br>20% Sequential<br>Random<br>Percent Random/Sequential Distribution<br>Transfer Delay<br>0<br>ms<br>Burst Length<br>1<br>I/Os<br>Mign I/Os on<br>Sector Boundaries<br>Megabytes Kiloby<br>Megabytes Kiloby                                                                                                    | 512 -         |
| Reply Size <ul> <li>No Reply</li> <li>Image: Second Second Secon</li></ul> | Cancel        |

Valider en cliquant sur Ok

IOMeter - documentation pour un premier test / le 28 février 2001

| Cliquant sur le test que v     | ous venez de cre     | éer puis sur Add                                                                                                    |
|--------------------------------|----------------------|----------------------------------------------------------------------------------------------------|
| Disk Targets Network Targets   | Access Specification | Results Display Test Setup                                                                                                    |
| Assigned Access Specifications | << Add<br>Remove >   | Global Access Specifications<br>512B; 0% Read; 0% random<br>4K; 75% Read; 0% random<br>4K; 75% Read; 0% random<br>4K; 25% Read; 0% random<br>4K; 25% Read; 0% random<br>16K; 100% Read; 0% random<br>16K; 50% Read; 0% random<br>16K; 50% Read; 0% random<br>16K; 25% Read; 0% random<br>32K; 100% Read; 0% random<br>32K; 100% Read; 0% random<br>32K; 50% Read; 0% random<br>32K; 50% Read; 0% random<br>32K; 50% Read; 0% random<br>32K; 50% Read; 0% random<br>32K; 50% Read; 0% random<br>32K; 50% Read; 0% random<br>32K; 50% Read; 0% random<br>32K; 50% Read; 0% random<br>40% random<br>32K; 50% Read; 0% random<br>32K; 50% Read; 0% random<br>32K; 50% Read; 0% random<br>32K; 50% Read; 0% random<br>32K; 50% Read; 0% random<br>32K; 50% Read; 0% random<br>32K; 50% Read; 0% random<br>32K; 50% Read; 0% random<br>32K; 50% Read; 0% random<br>32K; 50% Read; 0% random<br>32K; 50% Read; 0% random<br>32K; 50% Read; 0% random<br>32K; 50% Read; 0% random |
| more op                        |                      |                                                                                                    |

Sauvegarder vos paramètres de test en cliquant sur l'icône en forme de disquette-

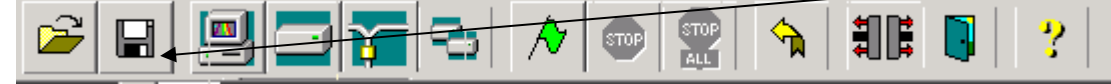

## Puis en nommant la sauvegarde, et en validant en cliquant sur 'Save'

| 🍏<br>Mv Network | File name:    | IoMeter Read Test                   |               |
|-----------------|---------------|-------------------------------------|---------------|
| Places          | Save as type: | Iometer Configuration Files (*.icf) | <br>▼I Cancel |
|                 |               |                                     |               |

## Lancement du test

Lancer votre test en cliquant sur le drapeau vert

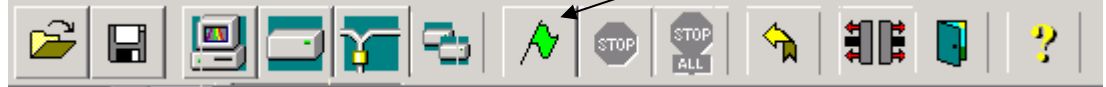

Nommer le fichier qui recevra le résultat du test et cliquer sur 'Enregistrer'

Workstation

▼ <u>E</u>nregistrer

IOMeter 'remplit' le disque à tester avec un fichier, aussi si vous n'avez pas créer une petite partition comme indiqué au début, vous pouvez attendre un long moment

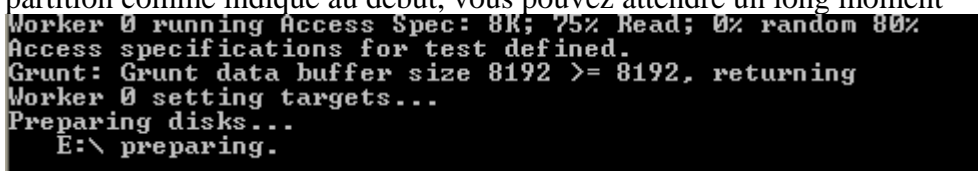

Puis le test se lance

```
E:\ done.
Worker Ø running Access Spec: 8K; 75% Read; Ø% random 80%
Access specifications for test defined.
Grunt: Grunt data buffer size 8192 >= 8192, returning
Worker Ø setting targets...
Starting...
Beginning to perform I/O... Opening targets.
```

## Cliquer sur l'onglet 'Results Display' et visualiser les résultats Ici un Maxtor 6L160M0 de 160Go

| Disk Targets Network Targets Acc                                                             | ess Specifications                            | Results Display | Test Setup                           |           |                                       |   |                                                      |
|----------------------------------------------------------------------------------------------|-----------------------------------------------|-----------------|--------------------------------------|-----------|---------------------------------------|---|------------------------------------------------------|
| Drag managers and workers<br>from the Topology window<br>to the progress bar of your choice. | Results Since<br>Start of Test<br>Last Update | Update Free     | uency (seconds)<br>, , ,<br>} 4 5 10 | <br>15 30 | · · · · · · · · · · · · · · · · · · · |   | Plus un disque sait<br>générer d'I/O,<br>mieux c'est |
| Display                                                                                      |                                               |                 |                                      |           | 1000                                  |   |                                                      |
| Total I/Os per Second                                                                        | All Managers                                  | 1               | 22.10                                |           |                                       |   |                                                      |
| Total MBs per Second                                                                         | All Managers                                  | •               | 0.95                                 |           | 10                                    |   | Plus le débit est<br>élevé, mieux c'est              |
| Average I/O Response Time (ms)                                                               | All Managers                                  | 13              | 0.9462                               |           | 1000                                  |   |                                                      |
|                                                                                              | All Managers                                  | 40              | 3.4890                               |           | 1000                                  |   |                                                      |
| Maximum I/O Response Time (ms)                                                               |                                               |                 |                                      |           | >                                     |   | Plus le temps de                                     |
| ♥ CDU UKersKein (tetel)                                                                      | All Managers                                  | 3               | 4.42 %                               |           | 100 %                                 |   | réactivité est faible,                               |
|                                                                                              |                                               |                 |                                      |           | 스                                     |   | mieux c'est                                          |
|                                                                                              | All Managers                                  |                 | 0                                    |           | 10                                    |   | Un chiffre bas est                                   |
| Total Error Count                                                                            |                                               |                 |                                      |           | <u>&gt;</u>                           |   | donc bon signe                                       |
|                                                                                              |                                               |                 |                                      |           |                                       | - |                                                      |

## Autre exemple de résultat sur un disque de serveur :

| Disk Targets   Network Targets   Acce                         | ess Specifications | Hesu | its Dis                    | play | Test S | Setup |    |    |    |          |      |            |
|---------------------------------------------------------------|--------------------|------|----------------------------|------|--------|-------|----|----|----|----------|------|------------|
| :<br>Drag managers' and workers '<br>from the Topology window | -Results Since-    |      | Update Frequency (seconds) |      |        |       |    |    |    |          |      | - <u>7</u> |
| to the progress bar of your choice.                           | C Last Update      |      | 1 2                        | 3    | 4      | 5     | 10 | 15 | 30 | 45       | 60   | 00         |
| – Display<br>                                                 | All Managers       |      |                            | 333  | 43.24  |       | -  |    |    |          | 1000 | 0 .        |
| Total I/Os per Second                                         |                    | -    |                            | :    |        |       |    |    |    |          |      | )          |
| Total MBs per Second                                          | All Managers       |      |                            | 167  | 1.62   |       |    |    |    |          | 1000 |            |
| Average I/O Response Time (ms)                                | All Managers       |      |                            | 4.3  | 7852   |       |    |    |    |          | 1    |            |
|                                                               | All Managers       | ·    |                            | 10.  | 7061   |       | •  |    |    |          | 10   |            |
| Maximum I/O Response Time (mis)                               |                    |      |                            | 1.0  | ~7 %/  |       | :  |    |    | •        | 10.9 |            |
| % CFU Utilization (:otal)                                     |                    |      |                            | 1.t  | 57 %   |       |    |    |    | <b> </b> | 10 / | •<br>      |
| Total Error Count                                             | Ali Managers       |      |                            |      | Û      |       |    |    |    | <br>i    | 1    | 0<br>>     |
|                                                               |                    |      |                            |      |        |       |    |    |    | •        |      |            |

Quand vous avez finit vos tests, effacez le fichier iobw.st généré par IOMeter, cela vous permettra d'avoir autre chose qu'un disque dur plein ...

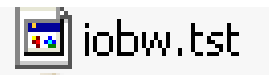

# Exploitation des résultats présents dans le fichier .CSV

Le résultat donné dans l'onglet 'Results Display' ne reflète que le dernier test effectué

| Disł     | K Targets   Network Targets   Accel   | ess Specifications                | R | esults | Displ  | ay   | Test 9 | Setup |          |         |         |     |         |          |
|----------|---------------------------------------|-----------------------------------|---|--------|--------|------|--------|-------|----------|---------|---------|-----|---------|----------|
|          | :                                     | -Results Since-                   | ٦ | _ Upo  | late F | requ | ency   | [seco | onds)    |         |         |     |         |          |
|          | Dirag managers' and workers '         | <ul> <li>Start of Test</li> </ul> |   | .—     |        |      |        |       | <u> </u> |         |         | ·   |         | -Ų.      |
|          | to the progress bar of your choice.   | C Last Update                     | : | 1      | 2      | 3    | 4      | 5     | ,<br>10  | ,<br>15 | ,<br>30 | 45  | ,<br>60 | 00       |
| _ Di     | spiay!                                | All 14                            | _ |        |        |      | 2.24   |       | ;        |         |         |     | 1000    |          |
| 1        | Total I/Os per Second                 | All Managers                      |   |        |        | 334  | 3.24   |       |          |         |         | ·   | 1000    | <u> </u> |
|          |                                       | All Managers                      |   |        |        | 167  | 1.62   |       |          |         |         |     | 1000    | 0        |
|          | Total MBs per Second                  |                                   |   |        |        |      |        |       |          |         |         |     |         | 2        |
|          |                                       | All Managers                      |   |        |        | 4.7  | 852    |       |          |         |         |     | 1       | 0        |
|          | Average I/O Response Time (ms)        |                                   |   |        |        |      |        |       |          |         |         |     |         | 2        |
|          |                                       | All Managers                      |   |        |        | 10.  | 7061   |       | 1        |         |         | 1   | 10      | 0        |
|          | Maximum I/O Response Time (ms)        | -                                 |   |        |        |      |        |       | ÷        |         |         | i i |         | 5        |
|          |                                       | All Managers                      |   |        |        | 1.6  | 57 %   |       |          |         |         | I   | 10 2    | š        |
|          | % CFU Utilization (:otal)             |                                   |   |        |        |      |        |       |          |         |         |     |         | $\geq$   |
|          | · · · · · · · · · · · · · · · · · · · | All Managers                      |   |        |        |      | 0      |       |          |         |         |     | 1       | 0        |
| -        | Total Error Count                     | II .                              |   |        |        |      |        |       | ł        |         |         | i   |         | >        |
| <u> </u> |                                       |                                   |   |        |        |      |        |       |          |         |         |     |         |          |

Aussi si vous avez lancé une série de tests comme ci-dessous, il vous faudra exploiter les résultats qui ont été enregistrés dans le fichier CSV.

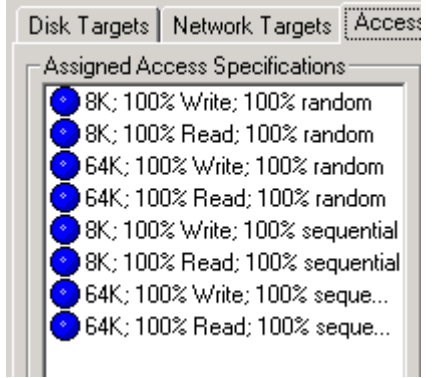

Problème : le wizard d'import dans Access ne fonctionne plus car il a été fait pour access 97

| 💼 Iometer 2006.07.27 | 🕨 👼 Import Wizard for MS Access |  |
|----------------------|---------------------------------|--|
| 🛅 Startup            | Iometer                         |  |

La solution de contournement est d'importer le fichier CSV dans Excel, mais il faut préalablement le modifier. Aussi il faut :

Ouvrir le fichier csv généré dans Notepad

Ouvrir avec 🔹 🕨 📕 Notepad

Ensuite il faut supprimer ces lignes situées au début : cad qu'il faut supprimer jusqu'à la ligne 'Results' comprise

| Fichier Edition Format Affichage ?                                                                                                    |
|----------------------------------------------------------------------------------------------------|
| Test Type,Test Description                                                                                                    |
| 0,<br>L'Version                                                                                                    |
| 2006.07.27                                                                                                    |
| 'Time Stamp                                                                                                    |
| 2010-02-28 19:13:14:859                                                                                                    |
| Access specifications                                                                                                    |
| 8K: 100% write: 100% random.0                                                                                                    |
| 'size,% of size,% reads,% random,delay,burst,align,reply                                                                                            |
| 8192,100,0,100,0,1,0,0                                                                                                    |
| Perults                                                                                                    |
| Target Type.Target Name.Access Specification Name.# Managers.# Workers.                                                                             |
| /second                                                                                                    |
| ALL,AII,8K; 100% Write; 100% random,1,1,1,18931.964362,0.000000,18931.964<br>MANAGER MYSERVER 84: 100% Write: 100% random 1 1 18021 064262 0 000000 |
| PROCESSOR.CPU 0000000.0.001                                                                                                    |
| PROCESSOR, CPU 1,,,,,,,,,,,,,,,,,,,,,,,,,,,,,,,,,,,,                                                                                                |
| PROCESSOR, CPU 2,,,,,,,,,,,,,,,,,,,,,,,,,,,,,,,,,,,,                                                                                                |
| PROCESSOR,CPU 3,,,,,,,,,,,,,,,,,,,,,,,,,,,,,,,,,,,,                                                                                                 |
| PROCESSOR, CPU 5                                                                                                    |
| PROCESSOR, CPU 6, , , , , , , , , , , , , , , , , , ,                                                                                               |
| PROCESSOR, CPU 7, , , , , , , , , , , , , , , , , , ,                                                                                               |
| DISK. PHYSICAL DRIVE: 4                                                                                                    |
| 'Time Stamp                                                                                                    |
| 2010-02-28 19:17:14:890                                                                                                    |
|                                                                                                    |

Après il faut importer le .CSV dans Excel et utiliser la virgule comme séparateur :

| Cette étape vous permet de choisir les séparateurs contenus dans vos données. Vous pouvez voir les<br>changements sur votre texte dans l'aperçu ci-dessous.                                                                                                    |             |                                                                 |   |  |  |  |  |  |  |  |  |
|----------------------------------------------------------------------------------------------------|-------------|-----------------------------------------------------------------|---|--|--|--|--|--|--|--|--|
| Séparateurs       Interpréter des séparateurs identiques consécutifs comme uniques         Tabulation       Point-virgule       Virgule         Espace       Autre :       Identificateur de texte :       "         Accuración       Autre :       Identificateur de texte :       " |             |                                                                 |   |  |  |  |  |  |  |  |  |
| -Aperçu de donnée:                                                                                                    | s           |                                                                 |   |  |  |  |  |  |  |  |  |
| 'Target Type                                                                                                    | Target Name | Access Specification Name 🛛 # Managers # Workers # Disks IOps 📥 |   |  |  |  |  |  |  |  |  |
| ALL                                                                                                    | A11         | 8K; 100% Write; 100% random 1 1 1893                            |   |  |  |  |  |  |  |  |  |
| MANAGER                                                                                                    | MYSERVER    | 8K; 100% Write; 100% random 1 1 1893                            |   |  |  |  |  |  |  |  |  |
| PROCESSOR                                                                                                    | сри о       |                                                                 |   |  |  |  |  |  |  |  |  |
| PROCESSOR                                                                                                    | сри 1       |                                                                 |   |  |  |  |  |  |  |  |  |
|                                                                                                    | 1           |                                                                 | 1 |  |  |  |  |  |  |  |  |
|                                                                                                    |             |                                                                 |   |  |  |  |  |  |  |  |  |
|                                                                                                    |             | Annuler < Précédent Suivant > Ierminer                          |   |  |  |  |  |  |  |  |  |

Au final faites un filtre automatique sur la première ligne. Puis sur le champ 'Target Type', filtrez sur la valeur 'WORKER' permet de récupérer les résultats voulus

|   | 1         | 'Target Type 📃 👻 | Target Nar 🚽 | Access Specification Name   | - # |
|---|-----------|------------------|--------------|-----------------------------|-----|
|   | 2         | ALL              | All          | 8K; 100% Write; 100% random |     |
|   | 3         | MANAGER          | MYSERVER     | 8K; 100% Write; 100% random |     |
|   | 4         | PROCESSOR        | CPU 0        |                             |     |
|   | 5         | PROCESSOR        | CPU 1        |                             |     |
|   | 6         | PROCESSOR        | CPU 2        |                             |     |
|   | 7         | PROCESSOR        | CPU 3        |                             |     |
|   | 8         | PROCESSOR        | CPU 4        |                             |     |
|   | 9         | PROCESSOR        | CPU 5        |                             |     |
|   | 10        | PROCESSOR        | CPU 6        |                             |     |
|   | 11        | PROCESSOR        | CPU 7        |                             |     |
|   | 12 WORKER |                  | Worker 1     | 8K; 100% Write; 100% random |     |
| ļ | 40        | l DICIZ          |              |                             |     |

#### Vous aurez alors la vue qui vous intéresse

|     | Α                | B            | С                                | D           | E           | F           | G           |       |
|-----|------------------|--------------|----------------------------------|-------------|-------------|-------------|-------------|-------|
| 1   | 'Target Type 📃 🔻 | Target Nar 星 | Access Specification Name 🛛 💌    | # Manager 🗸 | # Workers 星 | # Disks 🛛 星 | IOps 🚽      | Read  |
| 12  | WORKER           | Worker 1     | 8K; 100% Write; 100% random      |             |             | 1           | 18873.92908 | 0.00( |
| 34  | WORKER           | Worker 1     | 8K; 100% Read; 100% random       |             |             | 1           | 22022.32254 | 2202  |
| 56  | WORKER           | Worker 1     | 64K; 100% Write; 100% random     |             |             | 1           | 9841.518839 | 0.00( |
| 78  | WORKER           | Worker 1     | 64K; 100% Read; 100% random      |             |             | 1           | 11398.55397 | 1139  |
| 100 | WORKER           | Worker 1     | 8K; 100% Write; 100% sequential  |             |             | 1           | 19654.85248 | 0.00( |
| 122 | WORKER           | Worker 1     | 8K; 100% Read; 100% sequential   |             |             | 1           | 21458.69357 | 2145  |
| 144 | WORKER           | Worker 1     | 64K; 100% Write; 100% sequential |             |             | 1           | 9666.432067 | 0.00( |
| 166 | WORKER           | Worker 1     | 64K; 100% Read; 100% sequential  |             |             | 1           | 11485.78761 | 1148  |

## Tout ce qui est après la colonne 'Total Raw Run Time' peut être effacé

| AJ         | AK                 | AL            | AM          | AN          | AO            | AP         |
|------------|--------------------|---------------|-------------|-------------|---------------|------------|
| laximum Ra | Total Raw Run Time | Starting Sect | Maximum Siz | Queue Depth | % CPU Utiliz; | % User Tim |
| 0          | 3,04027E+11        | 0             | 40960       | 1           |               |            |
| 0          | 3,04064E+11        | 0             | 40960       | 1           |               |            |
| 0          | 3,04067E+11        | 0             | 40960       | 1           |               |            |
| 0          | 3,04068E+11        | 0             | 40960       | 1           |               |            |
| 0          | 3,04064E+11        | 0             | 40960       | 1           |               |            |
| 0          | 3,04064E+11        | 0             | 40960       | 1           |               |            |
| 0          | 3,04064E+11        | 0             | 40960       | 1           |               |            |
| 0          | 3,04024E+11        | 0             | 40960       | 1           |               |            |
|            |                    |               |             |             |               |            |

# Autres solutions de bench

#### h2benchw

A télécharger sur http://www.heise.de/ct/c-t-Systeminfo-473388.html

### C'est le logiciel utilisé par Tom s hardware

http://www.presence-pc.com/tests/performances-disques-durs-23116/6/

| Se tom's Bestof                                                                              | Recherche       |                |             |          |      |                   |          |  |  |  |
|----------------------------------------------------------------------------------------------|-----------------|----------------|-------------|----------|------|-------------------|----------|--|--|--|
| hardware MEDIA                                                                               | Accueil         | Actualités     |             | Articles |      | Comparatif        | Shoppin  |  |  |  |
|                                                                                              | Cartes gra      | phiques        | Proces      | sseurs   | Rése | aux et connectiqu | e Cartes |  |  |  |
| Les lecteurs Testeurs<br>A Découvrir<br>Leurs impressions sur les<br>nouveaux portables VAIO | C'EST<br>POUR D | LE MO<br>ARTYE | )MEN<br>30X | T DE C   | CHAI | NGER              |          |  |  |  |

Tom's Hardware > Tests et comparatifs > Stockage > Disques durs > Nouveaux charts stockage 2009

| Précédent                      | Performances : | h2benchw 3.12            | Suivant 🖪                       |
|--------------------------------|----------------|--------------------------|---------------------------------|
| 28/05/2009 à 16:41 par Patrick | Schmid         | 🖂 Email   🥱 Imprimer   🥥 | 🕽 Commentaires (4)   🛂 Partager |

h2benchw a été développé par Harald Bögeholz, du magazine allemand c't, et constitue notre principal outil de benchmark pour disques durs. Vous en trouverez la dernière version (actuellement la 3.12) sur le site web de c't. Il s'agit d'un utilitaire en ligne de commande qui génère des résultats sous la forme d'un fichier texte, ce qui constitue pour nous un énorme avantage étant donné que nous procédons généralement en traitant les disques durs par lots ou en lançant plusieurs séquences de tests à la suite sur un ou plusieurs disques, selon nos besoins.

#### Fonctionnement de h2benchw

h2benchw nécessite un <u>disque dur vierge</u> sans aucun partition physique. Il suffit d'ouvrir une fenêtre de commande et de lancer le fichier pour obtenir une vue d'ensemble des options de test. Pour les tests normaux, nous faisons en sorte que l'utilitaire effectue tous ses benchmarks ainsi que les tests d'écriture : nous l'exécutons donc avec les paramètres -a (« tous les tests ») et -! (pour activer les tests d'écriture) auxquels nous ajoutons le paramètre -w plus un nom de fichier pour que le programme consigne tous ses résultats dans un fichier texte. La commande se termine par le numéro du disque physique, sachant que la numérotation commence à 0 ; pour tester le troisième disque, il faut donc écrire « h2benchw -a -! -w testfile.txt 2 ».

### Dans cet article, ils l'utilisent pas exemple pour mesurer le débit du cache :

Considérons maintenant un test qui nous permettra de distinguer les disques exploitant pleinement les ressources de l'interface. Il s'agit du **débit du cache**, mesuré via le « core-test » de h2bench.

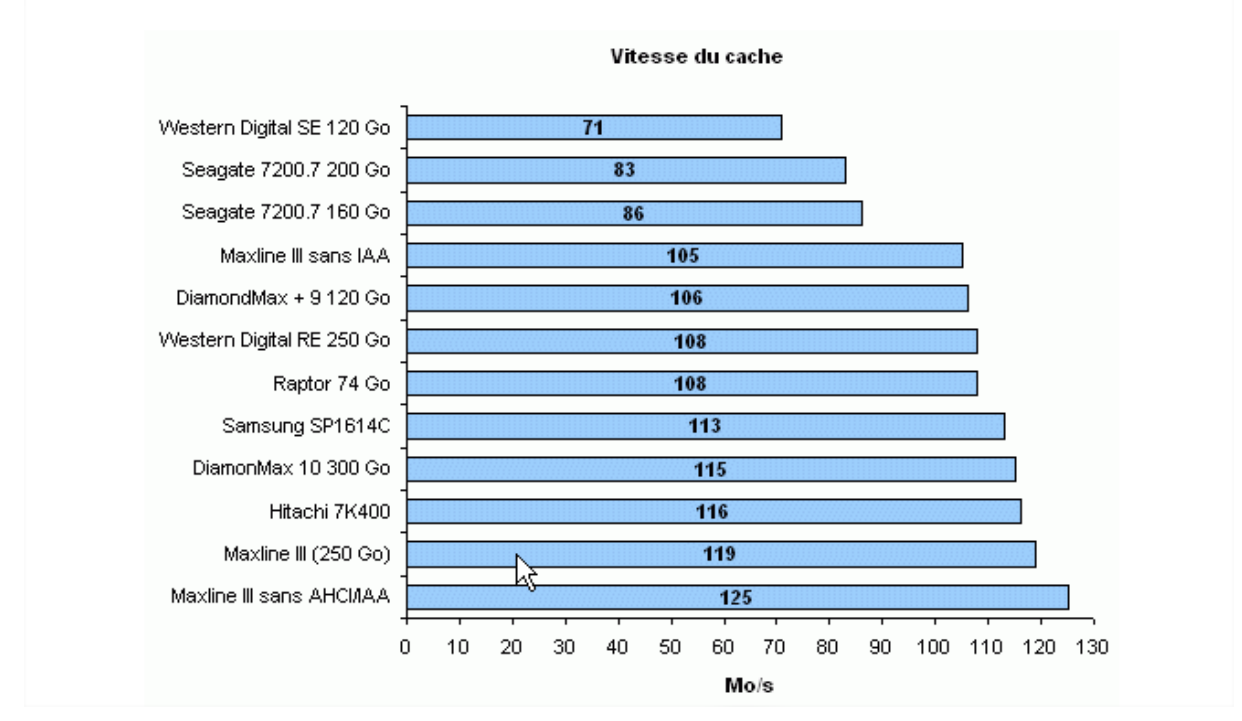

#### Ou encore ici pour tester la capacité d'agencement des requêtes de lecture :

Toutefois, il nous restait ici à évaluer la **capacité de chaque disque à optimiser l'agencement des requêtes de lecture**, tâche que nous détaillions lors de l'explication du NCQ. Pour ce faire nous avons eut recours au test '*Read' Queuing Optimizations*' d'Ipeak qui consiste à générer une multitude de threads, chaque thread générant à son tour des lectures aléatoires mais limitées à un seul secteur. Pour mémoire, un secteur est un quartier de pistes sur lequel on peut généralement stocker 512 octets. Le test commence avec un seul thread, mais ce nombre augmente au fur et à mesure jusqu'à devenir très important. Ce qui est mesuré dans ce test, c'est donc la répartition du temps d'accès en lecture en fonction du nombre de requêtes exceptionnelles.

Sur un disque incapable d'optimiser ces requêtes, le temps d'accès va croître linéairement avec l'augmentation de thread§.

Au contraire, un disque avec une bonne gestion de la file d'attente des requêtes va au fur et à mesure être capable de maintenir des temps assez faibles avec le réagencement des requêtes. Mes observations après test :

Inconvénients :

• La taille des blocs d'accès est par défaut de 128 secteurs et ne peut être choisie (un secteur de disque vaut généralement 512octets, ce qui fait, si je ne me trompe, des accès par blocs de 64Ko. La taille des 512octets par secteur est confirmé par le logiciel car à un moment, il indique : *reading 178 sample points (824 blocks of 128 sectors = 51.50 MByte)*, or 824\*128\*0,512/1024/1024=51,5).

```
Zone measurement read: calibrating... 205.9 MByte/s at 50% of total capacity.
reading 178 sample points (824 blocks of 128 sectors = 51.50 MByte)
```

Quand on sait que la taille des blocs utilisée est différente pour chaque application, ne pas pouvoir choisir est très ennuyeux. Par exemple Exchange fait des accès qui vont de 4K à 32K. Impossible donc d'utiliser h2benchw pour des tests de perf pour Exchange.

- Les profils d'applications type ne sont pas paramétrables et limités.
- Accessoirement, les accès séquentiels et aléatoires sont clairement distincts (sous IOMeter on peut les mixer, même si l'exploitation de cette fonction est ... spécifique).

Les options du logiciels

| 🔤 Command Prom                   | pt 📃 🗖                                                                    |
|----------------------------------|---------------------------------------------------------------------------|
| Dutch translat<br>usage: h2bencl | tion by F&L Technical Publications B.V.<br>h [options] [ <drive>]</drive> |
| options:                         |                                                                           |
| -a                               | perform all measurements                                                  |
| -z                               | perform zone measurement                                                  |
| -s                               | measure seek time                                                         |
| −c <n></n>                       | measure interface speed at n % of total capacity ("core test")            |
| -p                               | measure application profiles                                              |
| −d <n></n>                       | check_data_integrity (first <n> sectors fully checked)</n>                |
| −dt <n></n>                      | specify duration of third phase of integrity check in seconds             |
| -tt " <txt>"</txt>               | specify title text (hard drive model)                                     |
|                                  | similarly: -tb (BIOS version), -tc (CPU), -tm (motherboard),              |
|                                  | -ta (host_adapter), -ts_(media; for removable drives)                     |
| –w <file></file>                 | save results in files <file>.*</file>                                     |
| -!                               | do write benchmarks (default: read-only)                                  |
| -deutsch                         | auf deutsche Version umschalten                                           |
| -nederlands                      | switch naar de Nederlandse versie                                         |
| <drive></drive>                  | Nummer of drive to test (0=first physical disk etc.)                      |

Et à priori, impossible de modifier les profils d'application type

The option "-p" measures application profiles. Caution: This measurement is no longer meaningful since access profiles of the OS and applications have changed. Furthermore h2benchw makes some assumptions that are no longer valid for todays hard drives so that some profiles yield unrealistically good results.

Voici un exemple de commande pour executer tous les tests sur le 3eme disque dur et écrire les résultats en anglais dans un fichier TestDisque2.txt h2benchw.exe -a -! -w TestDisque2.txt –english 2

(les disques sont numérotés de 0 à n, cad de base 0)

| Contemporation Contemporation Contem |
|----------------------------------------------------------------------------------------------------|
| CDISK 1<br>Basic<br>9.00 GB<br>Online                                                                                                    |
| CBDisk 2<br>Basic<br>10.00 GB<br>Online                                                                                                    |

La commande lancée commence à sortir ceci :

| 📾 Command Prompt - h2benchw.exe -a -! -w TestDisque2.txt -english 2                       |
|-------------------------------------------------------------------------------------------|
| C:\h2benchw U3.13>h2benchw.exe -a -! -w TestDisgue2.txt -english 2                        |
| H2bench — by Harald Bögeholz & Lars Bremer $ earrow$ c $^r$ t Magazin für Computertechnik |
| Version 3.13/Win32, Copyright (C) 2009 Heise Zeitschriften Verlag GmbH & Co. KG           |
| Dutch translation by F&L Technical Publications B.V.                                      |
| Capacity: 20971200 sectors=10240 MByte, CHS=(2570/255/32)                                 |
| Checking timer for 10 seconds (Win32) Ok.                                                 |
| timer resolution: 0.000 μs, 2533.000 MHz                                                  |
| timer statistics: 26164254 calls, min 0.16 μs, average 0.17 μs, max 74.74 μs              |
| Reading some sectors to warm up done.                                                     |
| interface speed test with block size 128 sectors (64.0 KByte):                            |
| sequential read rate medium (w/out delay): 187.2 MByte/s                                  |
| sequential transfer rate w/ read-ahead (delay: 0.37 ms): 186.2 MByte/s                    |
| Repetitive sequential read ("core test"): 718.1 MByte/s                                   |
| 5 seconds breatherOk.                                                                     |

Et le fichier de résultat ressemble à ceci :

Capacity: CHS=(2570/255/32), 20971200 sectors = 10240 MByte

Interface transfer rate w/ block size 128 sectors at 0.0% of capacity: Sequential read rate medium (w/out delay): 191685 KByte/s Sequential transfer rate w/ read-ahead (delay: 0.37 ms): 190618 KByte/s Repetitive sequential read ("core test"): 735298 KByte/s Sequential write rate medium (w/out delay): 337415 KByte/s Sequential transfer rate write cache (delay: 0.21 ms): 581818 KByte/s Repetitive sequential write: 709957 KByte/s

Sustained transfer rate (block size: 128 sectors): Reading: average 193662.2, min 173114.0, max 194774.2 [KByte/s] Writing: average 287144.2, min 242585.4, max 591417.3 [KByte/s]

Random access read: average 4.06, min 0.03, max 23.69 [ms] Random access write: average 0.05, min 0.04, max 0.09 [ms] Random access read (<504 MByte): average 5.31, min 0.60, max 19.86 [ms] Random access write (<504 MByte): average 0.05, min 0.03, max 0.08 [ms]

Application profile `swapping': 63550.5 KByte/s Application profile `installing': 54068.1 KByte/s Application profile `Word': 97814.1 KByte/s Application profile `Photoshop': 127833.0 KByte/s Application profile `copying': 163881.9 KByte/s Application profile `F-Prot': 22873.4 KByte/s Result: application index = 72.0

De ce que j'en voie, la taille des blocs est par défaut à 128secteurs

IOMeter - documentation pour un premier test / le 28 février 2001

## HD Tune :

Je le vois régulièrement dans mes recherches : http://www.clubic.com/telecharger-fiche12775-hd-tune.html

| Télécharger HD Tune 2.55                                                                                                    | Windows 🚑                                                                                                    |
|----------------------------------------------------------------------------------------------------|----------------------------------------------------------------------------------------------------|
| Editeur : EFD Software   Utilitaire - Gestion du sy                                                                                                    | stème   Publiée par <u>La Rédaction</u> Gratuitiel / Freeware                                                                                                    |
| SURVEILLANCE ET ÉVALUATION DES DISQUES DURS                                                                                                    |                                                                                                    |
| 🖂 Envoyer par mail 👥 Commenter                                                                                                    | o 🖬 🔅 🖬 🖺 🗉                                                                                                    |
| HO Tune 210 - Head Diak Unity      Exclusion SIGUATA SIGUA II. 68     Son     Son | Véritable petit intégré de surveillance de vos Disques<br>durs, HD Tune est le genre de logiciel discret et<br>terriblement efficace. Il exploite les fonctions<br>S.M.A.R.T. intégrées à tous les disques durs pour nous<br>renseigner sur l'état de santé dudit périphérique afin,<br>entre autres, de prévenir d'éventuelles défaillances.                                                                                                    |
| 10 5 5 5 5 5 5 5 5 5 5 5 5 5 5 5 5 5 5 5                                                                                                    | HD Tune ne s'arrête toutefois pas là puisqu'il est<br>capable de surveiller en temps réel la température de<br>chacun des disques durs et qu'il intègre un module de<br>mesure des performances tout à fait convaincant. Un<br>outil comparable au "Scandisk" de Windows est<br>également de la partie et même s'il ne permet aucune<br>réparation, il s'avère relativement rapide même sur les<br>disques de très grande capacité. Enfin et contrairement<br>à de nombreux autres logiciels du genre. HD Tune |
| HD Tune 2.10                                                                                                    | reconnaît la majorité des contrôleur RAID pour n'oublier<br>aucun disque dur de votre machine.                                                                                                    |
| Publié le 20/09/2004 à 05:59 Taille: 0.66 Mo                                                                                                    |                                                                                                    |
| Táláchargor                                                                                                    | Avis de la rédaction : ****                                                                                                    |
| 2 747 fois                                                                                                    | HD Tune est le type même de petit logiciel<br>indispensable pour toujours avoir un oeil sur son<br>système. Il s'attache à surveiller un composant trop                                                                                                    |
| HD Tune 2.55                                                                                                    | souvent délaissé avec des outils simples et efficaces.<br>Totalement gratuit, on ne pourra lui reprocher qu'une                                                                                                    |
| Publié le 01/01/1970 à 01:00                                                                                                    | seule chose : il est exclusivement en anglais.                                                                                                    |

Mes observations après test :

On peut paramétrer la taille des blocs qui est de 64K par défaut, par contre on ne peut pas préciser si les accès sont séquentiels ou aléatoires.

Les tests ont une durée entre 25 et 30s, alors qu'il faudrait 1 minute au minimum.

Aussi HD Tune semble être très bien pour un résultat facile et instantanés. Le graphique est très bien, mais il n'offre pas assez de possibilités de paramétrages.

Paramétrage par défaut de l'application :

| Options                             |                                                             | ×                   |
|-------------------------------------|-------------------------------------------------------------|---------------------|
| General<br>Benchmark<br>Temperature | Benchmark Transfer Rate Test Speed/Accuracy Fast Contemport | Block size<br>64 KB |

Le réglage entre Accurate et Fast définit la durée du test, mais en réalité, il n'y a que 5 secondes d'écarts entre les 2.

Ce qu'en dit l'aide :

In the options screen (press the 🌯 button) you can select the test duration.

| Options                             |                                                                                           |
|-------------------------------------|-------------------------------------------------------------------------------------------|
| General<br>Benchmark<br>Temperature | Benchmark         Transfer Rate         Test Speed/Accuracy         Fast         Accurate |

Petit test :

En mettant le paramétrage complètement sur Fast 64Kb, le test a prit 25 secondes

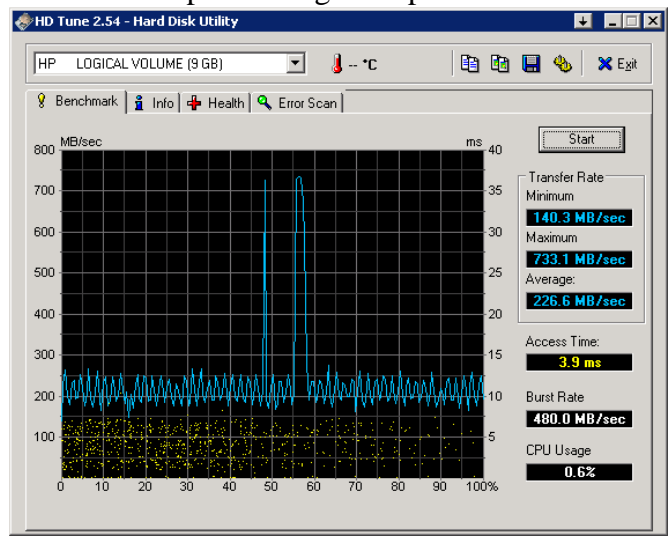

En le mettant complètement sur Accurate (précit en anglais) 64Kb, le test a prit 30 secondes.

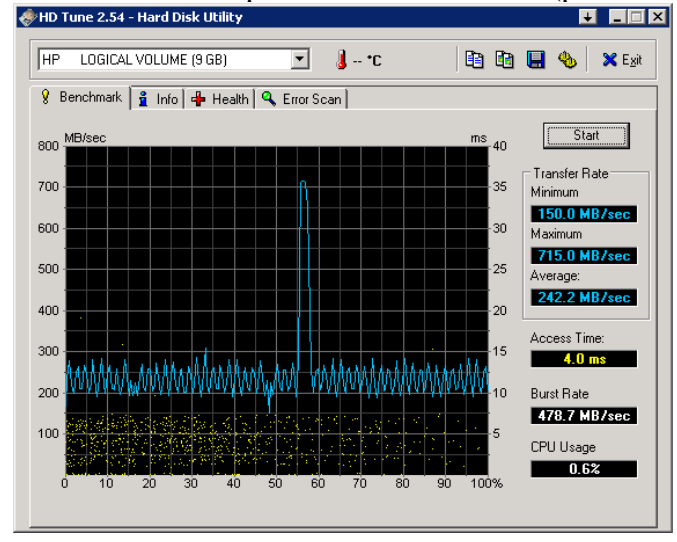

Et cela a quand même une réelle incidence sur le débit moyen qui est passé de 226 à 242.

# Exemples de résultats pour IOMeter

Le site tom's hardware fournit une base de donnée pour comparer ses résultats <u>http://www.tomshardware.com/fr/benchmark/charts-disques-durs-3.5-2009/IOMeter-2006.07.27,1041.html</u>

En anglais, le site storage review propose aussi le même type de service :

| Jan C 🛪 🔞 http://www.storagereview.com/php/benchmark/bench_sort.php                                                                                                    | Google ₹                                                                                        |     |
|----------------------------------------------------------------------------------------------------|-------------------------------------------------------------------------------------------------|-----|
| Les plus visités 📋 Débuter avec Firefox 🔝 À la une 📋 Hotmail 📋 Personnaliser les liens 📋 Windows Medi                                                                                                    | a 📄 Windows                                                                                     |     |
| iometer sur Tom's Hardware 💿 🧟 Tests pratiques : Comparatif disques d 💿 🙆 Benchm                                                                                                    | ark Database - Sorts 🛛 😣 🔶                                                                      |     |
| FUSION AUTOMATIQUE<br>dans Adobe' Photoshop' CS4 Extended                                                                                                    |                                                                                                 |     |
| IEWS   LEADERBOARD   PERFORMANCE DATABASE   REFERENCE GUIDE                                                                                                    | N                                                                                               | CH  |
| FORUMS   FAQ   RELIABILITY SURVEY   SEARCH                                                                                                    | R                                                                                               | ABO |
| StorageReview.com's Drive Performance Resource Cent                                                                                                    | er • Sorts                                                                                      |     |
|                                                                                                    |                                                                                                 |     |
| Benchmark Database - Select Test To Sort                                                                                                    |                                                                                                 |     |
| Benchmark Database - Select Test To Sort                                                                                                    |                                                                                                 |     |
| Benchmark Database - Select Test To Sort         IOMeter File Server - 1 I/O         Sort         IOMeter File Server - 1 I/O         The IOMeter File Server - 1 I/O         The IOMeter File Server - 1 I/O         The IOMeter File Server simulates multi-user access through a pattern that balances a maspanning requests of varying sizes. IOMeter facilitates user-configurable load levels by mail/Os) of a specified depth. This sort represents results under a load of 1 oustanding I/O.                                                                                                    | jority of reads and minority of writes<br>intaining queue levels (outstanding                   |     |
| Benchmark Database - Select Test To Sort         IOMeter File Server - 1 I/O         Sort         IOMeter File Server - 1 I/O         The IOMeter File Server - 1 I/O         The IOMeter File Server - 1 I/O         The IOMeter File Server - 1 I/O         The IOMeter File Server - 1 I/O         The IOMeter File Server - 1 I/O         The IOMeter File Server simulates multi-user access through a pattern that balances a ma spanning requests of varying sizes. IOMeter facilitates user-configurable load levels by mai I/Os) of a specified depth. This sort represents results under a load of 1 oustanding I/O.         Note: Scores on top are better.                            | jority of reads and minority of writes<br>intaining queue levels (outstanding                   |     |
| Benchmark Database - Select Test To Sort         IOMeter File Server - 1 I/O         Sort         IOMeter File Server - 1 I/O         The IOMeter File Server - 1 I/O         The IOMeter File Server - 1 I/O         The IOMeter File Server simulates multi-user access through a pattern that balances a maspanning requests of varying sizes. IOMeter facilitates user-configurable load levels by mai I/Os) of a specified depth. This sort represents results under a load of 1 oustanding I/O.         Note: Scores on top are better.         IOMeter File Server - 1 I/O in IO/Sec                                                                                                    | jority of reads and minority of writes<br>intaining queue levels (outstanding                   |     |
| Benchmark Database - Select Test To Sort         IOMeter File Server - 1 I/O         Sort         IOMeter File Server - 1 I/O         The IOMeter File Server - 1 I/O         The IOMeter File Server - 1 I/O         The IOMeter File Server - 1 I/O         The IOMeter File Server - 1 I/O         Sort         VOs) of a specified depth. This sort represents results under a load of 1 oustanding I/O.         Note: Scores on top are better.         IOMeter File Server - 1 I/O in IO/Sec         Use the checkboxes on the left to choose devices for the head-to-h         Head-To-Head Comparison                                                                                     | jority of reads and minority of writes<br>intaining queue levels (outstanding<br>ead comparison |     |
| Benchmark Database - Select Test To Sort         IOMeter File Server - 1 I/O         Sort         IOMeter File Server - 1 I/O         The IOMeter File Server - 1 I/O         The IOMeter File Server - 1 I/O         The IOMeter File Server - 1 I/O         The IOMeter File Server - 1 I/O         The IOMeter File Server - 1 I/O         Sort         VOs) of a specified depth. This sort represents results under a load of 1 oustanding I/O.         Note: Scores on top are better.         IOMeter File Server - 1 I/O in IO/Sec         Use the checkboxes on the left to choose devices for the head-to-h<br>Head-To-Head Comparison         MTRON MSD-SATA3035-064 (64 GB SATA)- 697 | jority of reads and minority of writes<br>intaining queue levels (outstanding<br>ead comparison |     |

Sinon voici quelques prisent qui ne sont pas forcément parlantes

| Profil : Workstation<br>2 disques en raid 1 | Disk Targets Network Targets Acce<br>Drag managers and workers<br>from the Topology window<br>to the progress bar of your choice. | Results Since<br>Start of Test<br>Last Update | esults Display Test Setup Update Frequency (seconds) | <br>15 30 45 60 oo                    |
|---------------------------------------------|----------------------------------------------------------------------------------------------------|-----------------------------------------------|------------------------------------------------------|---------------------------------------|
|                                             | Display<br>Total I/Os per Second                                                                                                  | All Managers                                  | 60281.95                                             | 60000                                 |
|                                             | Total MBs per Second                                                                                                    | All Managers                                  | 470.95                                               | 1000                                  |
|                                             | Average I/O Response Time (ms)                                                                                                    | All Managers                                  | 0.2649                                               | 10                                    |
|                                             | Maximum I/O Response Time (ms)                                                                                                    | All Managers                                  | 6.2690                                               |                                       |
|                                             | % CPU Utilization (total)                                                                                                    | All Managers                                  | 13.65 %                                              | 100 %                                 |
|                                             |                                                                                                    | All Managers                                  | n                                                    | 10                                    |
| Profil : SOL                                | Disk Targets Network Targets Acc                                                                                                  | ess Specifications F                          | Results Display Test Setup                           |                                       |
| 2 disques en raid 1                         | Drag managers and workers<br>from the Topology window<br>to the progress bar of your choice.                                      | Results Since<br>Start of Test<br>Last Update | Update Frequency (seconds)-                          | · · · · · · · · · · · · · · · · · · · |
|                                             | Display                                                                                                    | All 14                                        | 50407.00                                             | 00000                                 |

Total I/Os per Second

| Profil : Workstation |  |
|----------------------|--|
| 4 disques en raid 10 |  |

| Total MBs per Second                                                                                                    |                                                                  |                                                              |                                                                                                    |
|----------------------------------------------------------------------------------------------------|------------------------------------------------------------------|--------------------------------------------------------------|----------------------------------------------------------------------------------------------------|
|                                                                                                    | All Managers                                                     | 0.2687                                                       | 10                                                                                                    |
| Average I/O Response Time (ms)                                                                                                    |                                                                  |                                                              | >                                                                                                    |
|                                                                                                    | All Managers                                                     | 6.2653                                                       | 10                                                                                                    |
| Maximum I/O Response Time (ms)                                                                                                    |                                                                  |                                                              | >                                                                                                    |
|                                                                                                    | All Managers                                                     | 13.67 %                                                      | 100 %                                                                                                    |
| % CPU Utilization (total)                                                                                                    |                                                                  |                                                              | >                                                                                                    |
|                                                                                                    | All Managers                                                     | 0                                                            | 10                                                                                                    |
| Total Error Count                                                                                                    |                                                                  |                                                              | >                                                                                                    |
| isk Targets Network Targets Acce                                                                                                    | ess Specifications                                               | Results Display Test Setup                                   |                                                                                                    |
| isk Targets   Network Targets   Acce                                                                                                    | ess Specifications<br>Results Since —                            | Results Display Test Setup  <br>  Update Frequency (seconds) |                                                                                                    |
| isk Targets   Network Targets   Acce<br>Drag managers and workers<br>from the Topology window                                                                                                | ess Specifications<br>Results Since<br>Start of Test             | Results Display Test Setup                                   | Ţ                                                                                                    |
| isk Targets   Network Targets   Acce<br>Drag managers and workers<br>from the Topology window<br>to the progress bar of your choice.                                                         | Results Since<br>Start of Test<br>C Last Update                  | Results Display Test Setup Update Frequency (seconds)        | · · · · ·                                                                                                    |
| isk Targets   Network Targets   Acce<br>Drag managers and workers<br>from the Topology window<br>to the progress bar of your choice.<br>Display                                              | Results Since<br>Results Since<br>Start of Test<br>C Last Update | Results Display Test Setup Update Frequency (seconds)        | , , , , , , , , , , , , , , , , , , ,                                                                                                    |
| isk Targets Network Targets Acce<br>Drag managers and workers<br>from the Topology window<br>to the progress bar of your choice.<br>Display                                                  | All Managers                                                     | Results Display Test Setup Update Frequency (seconds)        |                                                                                                    |
| isk Targets Network Targets Acce<br>Drag managers and workers<br>from the Topology window<br>to the progress bar of your choice.<br>Display<br>Total I/Os per Second                         | All Managers                                                     | Results Display Test Setup Update Frequency (seconds)        | · · · · · · · · · · · · · · · · · · ·                                                                                                    |
| isk Targets Network Targets Acce<br>Drag managers and workers<br>from the Topology window<br>to the progress bar of your choice.<br>Display<br>Total I/Os per Second                         | All Managers                                                     | Results Display Test Setup Update Frequency (seconds)        | 00000<br>00000<br>000000                                                                                                    |
| isk Targets Network Targets Acce<br>Drag managers and workers<br>from the Topology window<br>to the progress bar of your choice.<br>Display<br>Total I/Ds per Second<br>Total MBs per Second | All Managers                                                     | Results Display Test Setup Update Frequency (seconds)        | · · · · · · · · · · · · · · · · · · ·                                                                                                    |
| isk Targets Network Targets Acce<br>Drag managers and workers<br>from the Topology window<br>to the progress bar of your choice.<br>Display<br>Total I/Ds per Second<br>Total MBs per Second | All Managers                                                     | Results Display Test Setup Update Frequency (seconds)        | 00000<br>00000<br>000000 |

464.36

6.2284

11.69 %

All Managers

All Managers

All Managers

Maximum I/O Response Time (ms)

% CPU Utilization (total)

>

10

100 %

1000

## Profil : SQL 4 disques en raid 10

Disk Targets Network Targets Access Specifications Results Display Test Setup

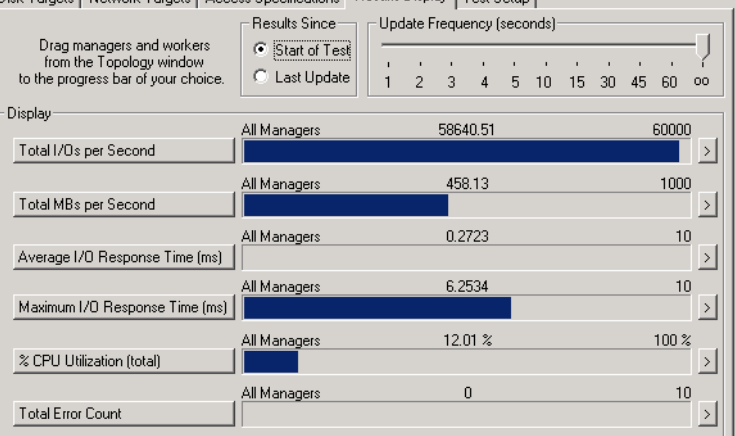

# Profil : Workstation 4 disques en raid 5

#### Disk Targets Network Targets Access Specifications Results Display Test Setup

| Dara and and and and                                            | Results Since                                          | Upd    | late F | reque  | ncy ( | seco   | onds)   |         |         |    |         |        |
|-----------------------------------------------------------------|--------------------------------------------------------|--------|--------|--------|-------|--------|---------|---------|---------|----|---------|--------|
| from the Topology window<br>to the progress bar of your choice. | <ul> <li>Start of Test</li> <li>Last Update</li> </ul> | '<br>1 | 2      | ,<br>3 | 4     | ,<br>5 | ,<br>10 | ,<br>15 | ,<br>30 | 45 | ,<br>60 | ~<br>~ |
| Display                                                         | All Managers                                           |        |        | 012    | 0.00  |        |         |         |         |    | cooo    | ,      |
| Total I/Os per Second                                           | Airmanagers                                            |        |        | 0012   | 0.00  |        |         |         |         |    | 0000    |        |
|                                                                 | All Managers                                           |        |        | 469    | .69   |        |         |         |         |    | 100     |        |
| Total MBs per Second                                            |                                                        |        |        |        |       |        |         |         |         |    |         | 2      |
| Augusta UO Decembra Time (c)                                    | All Managers                                           |        |        | 0.26   | 656   |        |         |         |         |    | 1       |        |
| Average I/U Response Time (ms)                                  | All Maria and a                                        |        |        | 204    | 7455  |        |         |         |         |    | 100     | 신      |
| Maximum I/O Response Time (ms)                                  | All Managers                                           |        |        | 394.1  | (400  |        |         |         |         |    | 100     |        |
|                                                                 | All Managers                                           |        |        | 11.7   | 7%    |        |         |         |         |    | 100 %   |        |
| % CPU Utilization (total)                                       |                                                        |        |        |        |       |        |         |         |         |    |         |        |

## Profil : SQL 4 disques en raid 5

| Disk Targets Network Targets Access Specifications Results Display Test Setup |                                |   |   |      |      |   |    |         |    |         |       |          |
|-------------------------------------------------------------------------------|--------------------------------|---|---|------|------|---|----|---------|----|---------|-------|----------|
| Pragmanagers and workers                                                      |                                |   |   |      |      |   |    |         |    |         |       |          |
| from the Topology window                                                      | Start of Tes     C Last Undate | 1 |   |      | ÷    | ÷ | ,  | ,<br>15 | ,  | ,<br>45 | ,     | 2        |
| - Displau                                                                     |                                |   | 2 | 3    | 4    | 5 | 10 | 15      | 30 | 40      | 60    | 00       |
| Dispidy                                                                       | All Managers                   |   |   | 5931 | 9.36 |   |    |         |    |         | 6000  |          |
| Total I/Os per Second                                                         |                                |   |   |      |      |   |    |         |    |         |       | >        |
|                                                                               | All Managers                   |   |   | 463  | .43  |   |    |         |    |         | 100   | <u> </u> |
| Total MBs per Second                                                          |                                |   |   |      |      |   |    |         |    |         |       | >        |
|                                                                               | All Managers                   |   |   | 0.26 | 592  |   |    |         |    |         | 1     | <u> </u> |
| Average I/O Response Time (ms)                                                |                                |   |   |      |      |   |    |         |    |         |       | 2        |
|                                                                               | All Managers                   |   |   | 18.4 | 942  |   |    |         |    |         | 10    |          |
| Maximum I/O Response Time (ms)                                                |                                |   |   |      |      |   |    |         |    |         |       | 2        |
|                                                                               | All Managers                   |   |   | 12.0 | 15%  |   |    |         |    |         | 100 % | š _      |
| % CPU Utilization (total)                                                     |                                |   |   |      |      |   |    |         |    |         |       | >        |

# Profil : Workstation 3 disques en raid 0

| Display                        |              |          |             |
|--------------------------------|--------------|----------|-------------|
|                                | All Managers | 60136.51 | 60000       |
| Total I/Os per Second          |              |          | <u>&gt;</u> |
|                                | All Managers | 469.82   | 1000        |
| Total MBs per Second           |              |          | <u>&gt;</u> |
|                                | All Managers | 0.2655   | 10          |
| Average I/O Response Time (ms) |              |          | >           |
|                                | All Managers | 6.2521   | 10          |
| Maximum I/O Response Time (ms) |              |          | >           |
|                                | All Managers | 11.77 %  | 100 %       |
| % CPU Utilization (total)      |              |          | >           |
|                                |              | -        |             |

## Profil : SQL 3 disques en raid 0

Disk Targets Network Targets Access Specifications Results Display Test Setup

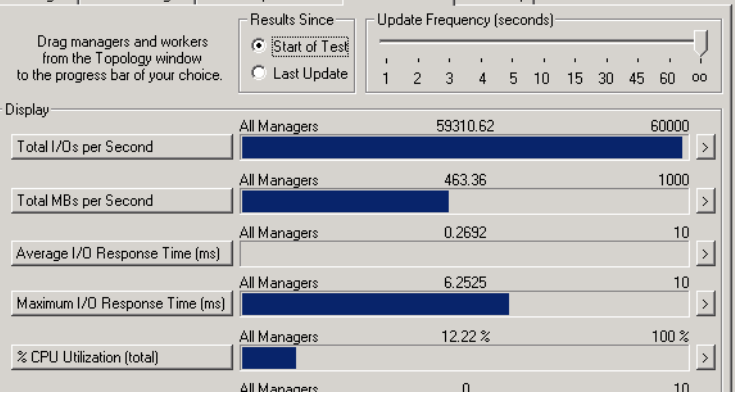

## Profil : Workstation 4 disques en raid 0

| Disk Targets   Network Targets   Acce                                                        | ess Specifications F                            | lesults                   | Displ    | ay T | est S | etup | l. |             |      |       |       |  |
|----------------------------------------------------------------------------------------------|-------------------------------------------------|---------------------------|----------|------|-------|------|----|-------------|------|-------|-------|--|
| Drag managers and workers<br>from the Topology window<br>to the progress bar of your choice. | Results Since<br>Start of Test<br>C Last Update | pdate Frequency (seconds) |          |      |       |      |    | 30 45 60 00 |      |       |       |  |
| Display All Managers                                                                         |                                                 |                           | 60088.08 |      |       |      |    |             |      | 60000 |       |  |
| Total MBs per Second                                                                         | All Managers                                    | 469.44                    |          |      |       |      |    |             | 1000 |       |       |  |
| Average I/O Response Time (ms)                                                               | All Managers                                    | 0.2658                    |          |      |       |      |    | 10          |      |       |       |  |
| Maximum I/O Response Time (ms)                                                               | All Managers                                    |                           |          | 11.8 | 0%    |      |    |             |      |       | 100 % |  |
| % CPU Utilization (total)                                                                    |                                                 |                           |          | ſ    | 1     |      |    |             |      |       | 11    |  |

## Profil : SQL 4 disques en raid 0

#### Disk Targets Network Targets Access Specifications Results Display Test Setup

|                                                                                              | Results Since                                            | Update Frequency (seconds) |   |        |      |        |         |         |         |         | _       |          |  |
|----------------------------------------------------------------------------------------------|----------------------------------------------------------|----------------------------|---|--------|------|--------|---------|---------|---------|---------|---------|----------|--|
| Drag managers and workers<br>from the Topology window<br>to the progress bar of your choice. | <ul> <li>Start of Test</li> <li>C Last Update</li> </ul> | ,<br>1                     | 2 | ,<br>3 | 4    | ,<br>5 | ,<br>10 | ,<br>15 | ,<br>30 | ,<br>45 | ,<br>60 |          |  |
| Display                                                                                      | All Managers                                             |                            |   | 5924   | 8.80 |        |         |         |         |         | 6000    | 0        |  |
| Total I/Os per Second                                                                        |                                                          |                            |   |        |      |        |         |         |         |         |         | >        |  |
| Total MBs per Second                                                                         | All Managers                                             |                            |   | 462    | .88  |        |         |         |         |         | 100     |          |  |
|                                                                                              | All Managers 0.265                                       |                            |   |        | 695  | 15     |         |         |         |         | 10      |          |  |
| Average I/O Response Time (ms)                                                               | All 14-11-1-1-1                                          |                            |   | C 21   | 200  |        |         |         |         |         | -       | 실        |  |
| Maximum I/O Response Time (ms)                                                               | All Managers                                             |                            |   | 6.Z.   | 363  |        |         |         |         |         | 1       |          |  |
| % CPU Utilization (total)                                                                    | All Managers                                             |                            |   | 12.1   | 1%   |        |         |         |         |         | 100:    | <u>*</u> |  |
|                                                                                              |                                                          |                            |   |        |      |        |         |         |         |         |         |          |  |

| Profil      | Conf disque | Total IO/s | Total Mb/s | Average IO<br>Resp Time (ms) |
|-------------|-------------|------------|------------|------------------------------|
| Workstation | Raid1       | 60281      | 470        | 0,26                         |
| SQL         | Raid1       | 59437      | 464        | 0,26                         |
| Workstation | Raid10      | 59744      | 466        | 0,26                         |
| SQL         | Raid10      | 58640      | 458        | 0,27                         |
| Workstation | Raid5       | 60120      | 469        | 0,26                         |
| SQL         | Raid5       | 59319      | 463        | 0,26                         |
| Workstation | Raid 0 3HD  | 60136      | 469        | 0,26                         |
| SQL         | Raid 0 3HD  | 59310      | 463        | 0,26                         |
| Workstation | Raid 0 4HD  | 60088      | 469        | 0,26                         |
| SQL         | Raid 0 4HD  | 59248      | 462        | 0,26                         |

Conclusion :

Les resultats en profil Workstation et SQL sont identiques. L'ajout de 20% d'accès aléatoires supplémentaires et de 13% d'écritures n'a rien changé.

Plus étonnant, un raid 0 de 4 disques donne les mêmes résultats qu'un raid1 ou qu'un raid 5, autant donc opter pour un raid 5.

# Conseils généraux (en anglais)

l'URL suivante du site de storage review donne de bons conseils http://www.storagereview.com/guide/measObjective.html

- **Poor Control Of Environmental Factors:** The only way to properly compare two pieces of hardware is to test them under *identical* conditions. Even seemingly irrelevant issues can influence the outcome. Most better hardware sites understand this, but many individual enthusiasts do not. The exact number you get from testing one drive on your system can be very different from the numb≩r someone else gets with the same drive, without this meaning anything is "wrong".
- Small Sample Size: All benchmarks have a tendency to produce different numbers if you run them more than once. To
  properly use a benchmark it must be run several times and the results averaged. It's even better to run at least five times
  and discard both the highest and lowest score for each piece of hardware.
- Paying No Attention To Cost: You will frequently see people talk about the "benchmark X" score of one drive versus another, but when's the last time you saw anyone take the ratio of two drives' respective benchmarks to their current market prices? I've seen people recommend "drive A" over "drive B" due to a difference in performance of well under 10% despite "drive A" costing 50% more than "drive B". That's rarely money well-spent.
- Benchmark (In)Validity: It's not uncommon to see a particular benchmark be used for a long time by many people... and then it is discovered that due to a flaw in how it is written, or the manner in which it interacts with the hardware, operating system or drivers, that its results were inaccurate or misleading. Another reason to use benchmarks only as guidelines.